**Ερώτηση:** Πως μπορώ να γραφτώ στο σύστημα υποστήριξης παραγωγικής λειτουργίας (ticketing)

# Απάντηση:

Αρχικά πρέπει να επισκεφτούμε το URL <u>http://ticketing.ktpae.gr/</u>

| Κεντρική Σελίδα                                                                                                    | Δεν έχετε συνδεθ                                                                                                    |
|----------------------------------------------------------------------------------------------------|----------------------------------------------------------------------------------------------------|
|                                                                                                    |                                                                                                    |
| αλωσήρθατε!                                                                                                    |                                                                                                    |
| λωσορίσατε στο Σύστημα Υποστήριξης Παραγωγικής Λειτουργίας της ΚΤΠ Α.Ε.<br>ιρόσωπος/υποστηρικτής του αναδόχου σε κάποιο σημείο ενός έργου μπορείτε να δηλώ<br>υ σας αφορούν και να παρακολουθείτε ανά πάσα στιγμή την πορεία της επίλυσής τους | Μέσα από αυτόν τον δικτυακό τόπο και εφόσον είστε τελικός χρήστης σε κάποιο Φορέα<br>ινετε τυχόν προβλήματα λειτουργικότητας του συστήματος και του εξοπλισμού του έργου ή των έργα<br>από τον Ανάδοχο.                                                                                                    |
| υχνές Ερωτήσεις                                                                                                    |                                                                                                    |
| εκτοργική βρήθεια για τις πριό αυγγές ερωτήσεις που αφορρύν το Σύατημα Υποστήριξη                                                                                                    | ος Παραγωγικής Δειτομονίας Έργων                                                                                                    |
| <ul> <li>Τι είναι το Σύστρμα Υποστάριξης Παραγωγικής Αειτομογίας Έργων</li> </ul>                                                                                                    | R upper and a very option of the second second second second second second second second second second second s                                                                                                    |
| <ul> <li>Πως μπορώ να γραφτών σε αυτό.</li> </ul>                                                                                                    |                                                                                                    |
| <ul> <li>Ποια είναι η διαδικασία καταχώρησης ενός αιτήματος.</li> </ul>                                                                                                    |                                                                                                    |
|                                                                                                    |                                                                                                    |
|                                                                                                    |                                                                                                    |
| ύνδεση με την εφαρμογή                                                                                                    | HelpDesk Έργων                                                                                                    |
| ύνδεση με την εφαρμογή<br>Παρακαλώ δώστε τα στοιχεία πρόσβασης                                                                                                    | HelpDesk Έργων<br>Σε περίπτωση που έχετε προβλήματα ή απορίες σχετικά με την λειτουργία των εφαρμογών σα<br>μπορείτε να έρθετε σε επαφή απευθείας με το HelpDesk της εφαρμογής σας. Παραθέτουμε τ<br>λίστα με τα τηλέφωνα επικοινωνίας των HelpDesk των έργων.                                                                                                    |
| ύνδεση με την εφαρμογή<br>Παρακαλώ δώστε τα στοιχεία πρόσβασης<br>Email Χρήστη:<br>Κωδικός Εισόδου:                                                                                                    | HelpDesk Έργων<br>Σε περίπτωση που έχετε προβλήματα ή απορίες σχετικά με την λειτουργία των εφαρμογών σα<br>μπορείτε να έρθετε σε επαφή απευθείας με το HelpDesk της εφαρμογής σας. Παραθέτουμε τι<br>λίστα με τα τηλέφωνα επικοινωνίας των HelpDesk των έργων.<br>Για τα έργα ΟΠΣΝΑ: ΥΓΕΙΑ ΠΡΟΝΟΙΑ (Σύμβαση 375), ΟΠΣΝΑ: ΕΜΠΟΡΙΟ ΑΕ (Σύμβασ<br>365), και ΟΠΣΝΑ: ΒΙΟΜΗΧΑΝΙΑ ΟΡΥΚΤΟΣ (Σύμβαση 609)                                                                                                    |
| ύνδεση με την εφαρμογή<br>Παρακαλώ δώστε τα στοιχεία πρόσβασης<br>Email Χρήστη:<br>Κωδικός Εισόδου:                                                                                                    | HelpDesk Έργων<br>Σε περίπτωση που έχετε προβλήματα ή απορίες σχετικά με την λειτουργία των εφαρμογών σα<br>μπορείτε να έρθετε σε επαφή απευθείας με το HelpDesk της εφαρμογής σας. Παραθέτουμε τι<br>λίστα με τα τηλέφωνα επικοινωνίας των HelpDesk των έργων.<br>Για τα έργαο <b>ΠΣΝΑ: ΥΓΕΙΑ ΠΡΟΝΟΙΑ</b> (Σύμβαση 375), <b>ΟΠΣΝΑ: ΕΜΠΟΡΙΟ ΑΕ</b> (Σύμβασ<br>365), και <b>ΟΠΣΝΑ: ΒΙΟΜΗΣΑΝΙΑ ΟΡΥΚΤΟΣ</b> (Σύμβαση 609)<br>• Q&R HelpDesk, τηλέφωνο: 210-8029409                                                                                                    |
| ύνδεση με την εφαρμογή<br>Παρακαλώ δώστε τα στοιχεία πρόσβασης<br>Εmail Χρήστη:<br>Κωδικός Εισόδου:<br>Είσοδος                                                                                                    | <ul> <li>HelpDesk Έργων</li> <li>Σε περίπτωση που έχετε προβλήματα ή απορίες σχετικά με την λειτουργία των εφαρμογών σα μπορέτε να έρθετε σε επαφή απευθείας με το HelpDesk της εφαρμογής σας. Παραθέτουμε τι λίστα με τα τηλέφωνα επικοινωνίας των HelpDesk των έργων.</li> <li>Για τα έργα ΟΠΣΝΑ: ΥΓΕΙΑ ΠΡΟΝΟΙΑ (Σύμβαση 375), ΟΠΣΝΑ: ΕΜΠΟΡΙΟ ΑΕ (Σύμβασι 365), και ΟΠΣΝΑ: ΒΙΟΜΗΧΑΝΙΑ ΟΡΥΚΤΟΣ (Σύμβαση 609)</li> <li>Q&amp;R HelpDesk, τηλέφωνο: 210-8029409</li> <li>Για το έργο ΟΠΣΝΑ: ΠΟΛΕΟΔΟΜΙΑ (Σύμβαση 361), επικοινωνείτε με την Κοινωνία τ Πληροφορίας και συγκεκριμένα με τους:</li> </ul>                                                                                                    |
| ύνδεση με την εφαρμογή<br>Παρακαλώ δώστε τα στοιχεία πρόσβασης<br>Εmail Χρήστη:<br>Κωδικός Εισόδου:<br>Είσοδος<br>Δεν έχω λογαριασμό!<br>Είχασα τον κωδικό μου!                                                                                | <ul> <li>HelpDesk Έργων</li> <li>Σε περίπτωση που έχετε προβλήματα ή απορίες σχετικά με την λειτουργία των εφαρμογών σα μπορείτε να έρθετε σε επαφή απευθείας με το HelpDesk της εφαρμογής σας. Παραθέτουμε τ λίστα με τα τηλέφωνα επικοινωνίας των HelpDesk των έργων.</li> <li>Για τα έργα ΟΠΣΝΑ: ΥΓΕΙΑ ΠΡΟΝΟΙΑ (Σύμβαση 375), ΟΠΣΝΑ: ΕΜΠΟΡΙΟ ΑΕ (Σύμβα 365), και ΟΠΣΝΑ: ΒΙΟΜΗΧΑΝΙΑ ΟΡΥΚΤΟΣ (Σύμβαση 609)</li> <li>• Q&amp;R HelpDesk, τηλέφωνο: 210-8029409</li> <li>Για το έργο ΟΠΣΝΑ: ΠΟΛΕΟΑΟΜΙΑ (Σύμβαση 361), επικοινωνείτε με την Κοινωνία τ Πληροφορίας και συγκεκριμένα με τους:</li> <li>• κ. Γιώργος Τσιριγώτης (email: gtsirig@ktpae.gr , τηλέφωνο: 213-1300858)</li> </ul>                                                                       |
| ύνδεση με την εφαρμογή<br>Παρακαλώ δώστε τα στοιχεία πρόσβασης<br>Εmail Χρήστη:<br>Κωδικός Εισόδου:<br>Δεν έχω λογαριασμό!<br>Σείχασα τον κωδικό μου!<br>Δεν είστε συνδεδεμένος                                                                | <ul> <li>HelpDesk Έργων</li> <li>Σε περίπτωση που έχετε προβλήματα ή απορίες σχετικά με την λειτουργία των εφαρμογών σα μπορείτε σε επαφή απευθείας με το HelpDesk της εφαρμογής σας. Παραθέτουμε τι λίστα με τα τηλέφωνα επικοινωνίας των HelpDesk των έργων.</li> <li>Για τα έργα ΟΠΣΝΑ: ΥΓΕΙΑ ΠΡΟΝΟΙΑ (Σύμβαση 375), ΟΠΣΝΑ: ΕΜΠΟΡΙΟ ΑΕ (Σύμβαι 365), και ΟΠΣΝΑ: ΒΙΟΜΗΧΑΝΙΑ ΟΡΥΚΤΟΣ (Σύμβαση 369)</li> <li>Q&amp;R HelpDesk, τηλέφωνο: 210-8029409</li> <li>Για το έργο ΟΠΣΝΑ: ΠΟΛΕΟΔΟΜΙΑ (Σύμβαση 361), επικοινωνείτε με την Κοινωνία τι Πληροφορίας και συγκεκριμένα με τους:</li> <li>κ. Γιώργος Τσιριγώτης (email: gtsirig@ktpae.gr , τηλέφωνο: 213-1300851)</li> <li>κα. Σμαραγδή Μανασίδου (email: smaman@ktpae.gr , τηλέφωνο: 213-1300861)</li> </ul> |
| ύνδεση με την εφαρμογή<br>Παρακαλώ δώστε τα στοιχεία πρόσβασης<br>Εmail Χρήστη:<br>Κωδικός Εισόδου:<br>Είσοδος<br>Δεν έχω λογαριασμό!<br>Είχασα τον κωδικό μου!<br>Δεν είστε συνδεδεμένος                                                      | <ul> <li>HelpDesk Έργων</li> <li>Σε περίπτωση που έχετε προβλήματα ή απορίες σχετικά με την λειτουργία των εφαρμογών σι μπορείτε σε επαφή απευθείας με το HelpDesk της εφαρμογής σας. Παραθέτουμε τ λίστα με τα τηλέφωνα επικοινωνίας των HelpDesk των έργων.</li> <li>Για τα έργα ΟΠΣΝΑ: ΥΓΕΙΑ ΠΡΟΝΟΙΑ (Σύμβαση 375), ΟΠΣΝΑ: ΕΜΠΟΡΙΟ ΑΕ (Σύμβα 365), και ΟΠΣΝΑ: ΒΙΟΜΙΧΑΝΙΑ ΟΡΥΚΤΟΣ (Σύμβαση 369)</li> <li>Q&amp;R HelpDesk, τηλέφωνο: 210-8029409</li> <li>Για το έργο ΟΠΣΝΑ: ΠΟΛΕΟΑΟΜΙΑ (Σύμβαση 361), επικοινωνείτε με την Κοινωνία τ Πληροφορίας και συγκεκριμένα με τους:</li> <li>κ. Γιώργος Τσιριγώτης (email: gts/rig@ktpae.gr , τηλέφωνο: 213-1300861)</li> </ul>                                                                                     |
| ύνδεση με την εφαρμογή<br>Παρακαλώ δώστε τα στοιχεία πρόσβασης<br>Εmail Χρήστη:<br>Κωδικός Εισόδου:<br>Είσοδος<br>Είσοδος<br>Δεν έχω λογαριασμό!<br>Είχασα τον κωδικό μου!<br>Δεν είστε συνδεδεμένος                                           | ΗelpDesk Έργων<br>Σε περίπτωση που έχετε προβλήματα ή απορίες σχετικά με την λειτουργία των εφαρμογών σ<br>μπορείτε να έρθετε σε επαφή απευθείας με το HelpDesk της εφαρμογής σας. Παραθέτουμε το<br>λίστα με τα τηλέφωνα επικοινωνίας των HelpDesk των έργων.<br>Για τα έργα ΟΠΣΝΑ: ΥΓΕΙΑ ΠΡΟΝΟΙΑ (Σύμβαση 375), ΟΠΣΝΑ: ΕΜΠΟΡΙΟ ΑΕ (Σύμβα<br>365), και ΟΠΣΝΑ: ΒΙΟΜΗΧΑΝΙΑ ΟΡΥΚΤΟΣ (Σύμβαση 609)<br>• Q&R HelpDesk, τηλέφωνο: 210-8029409<br>Για το έργο ΟΠΣΝΑ: ΠΟΛΕΟΔΟΜΙΑ (Σύμβαση 361), επικοινωνείτε με την Κοινωνία τ<br>Πληροφορίας και συγκεκριμένα με τους:<br>• κ. Γιώργος Τσιριγώτης (email: gts/rig@ktpae.gr , τηλέφωνο: 213-1300851)<br>• κα. Σμαραγδή Μανασίδου (email: smaman@ktpae.gr , τηλέφωνο: 213-1300861)                                    |

• κ. Δημήτρη Κατσαρό (email: dkatsaros@ktpae.gr , τηλέφωνο: 213-1300862)

Στη συνέχεια θα πιέσουμε στο "Δεν έχω λογαριασμό"

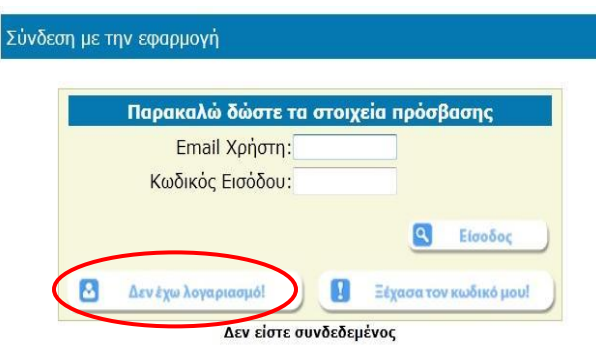

#### HelpDesk Έργων

Σε περίπτωση που έχετε προβλήματα ή απορίες σχετικά με την λειτουργία των εφαρμογών σας, μπορείτε να έρθετε σε επαφή απευθείας με το HelpDesk της εφαρμογής σας. Παραθέτουμε την λίστα με τα τηλέφωνα επικοινωνίας των **HelpDesk** των έργων.

Για τα έργα **ΟΠΣΝΑ: ΥΓΕΙΑ ΠΡΟΝΟΙΑ** (Σύμβαση 375), **ΟΠΣΝΑ: ΕΜΠΟΡΙΟ ΑΕ** (Σύμβαση 365), και **ΟΠΣΝΑ: ΒΙΟΜΗΧΑΝΙΑ ΟΡΥΚΤΟΣ** (Σύμβαση 609)

• Q&R HelpDesk, τηλέφωνο: 210-8029409

Για το έργο **ΟΠΣΝΑ: ΠΟΛΕΟΔΟΜΙΑ** (Σύμβαση 361), επικοινωνείτε με την Κοινωνία της Πληροφορίας και συγκεκριμένα με τους:

- κ. Γιώργος Τσιριγώτης (email: gtsirig@ktpae.gr , τηλέφωνο: 213-1300858)
- κα. Σμαραγδή Μανασίδου (email: smaman@ktpae.gr , τηλέφωνο: 213-1300861)

### Kαι μεταφερόμαστε στο URL <u>http://ticketing.ktpae.gr/Ticketing/PreReg.aspx</u>

| Στημα Γαραγωγικής Λειτουργίας Έργων<br>Δστημα Υποστήριξης Παραγωγικής Λειτουργίας<br>εντρική Σελίδα<br>μιουργία Λογαριασμού Πρόσβασης στο Σύστημα Υποστήριξης Παραγωγικής Λειτουργίας<br>ανακαλούμε συμπληρώστε ΟΛΑ τα παρακάτω ζητούμενα στοιχεία, για να είναι ευκολότερη η επικοινωνία μαζί σα<br>υκρίνηση πάνω στα αιτήματα που έχετε υποβάλει.<br>Εmail (User Name) dfsk@yahoo.com<br>Κωδικός Πρόσβασης: ••••<br>Επιβεβαίωση Κωδικού: ••••<br>Σνομα Νέου Χρήστη: ΔΗΜΗΤΡΗΣ<br>Επίθετο Νέου Χρήστη: ΠΑΠΑΔΟΠΟΥΛΟΣ                              | Με την συγχρηματοδοτηση της Ελλά<br>μαι της Ευρματιάτηση της Ελλά |
|----------------------------------------------------------------------------------------------------|-------------------------------------------------------------------|
| Τμήμα Παραγωγικής Λειτουργίας Έργων           Οστημα Υποστήριξης Παραγωγικής Λειτουργίας           εντρική Σελίδα           μιουργία Λογαριασμού Πρόσβασης στο Σύστημα Υποστήριξης Παραγωγικής Λειτουργίας           ρακαλούμε συμπληρώστε ΟΛΑ τα παρακάτω ζητούμενα στοιχεία, για να είναι ευκολότερη η επικοινωνία μαζί σα<br>υκρίνηση πάνω στα απήματα που έχετε υποβάλει.           Εmail (User Name)         dfsk@yahoo.com           Κωδικός Πρόσβασης:            Επιβεβαίωση Κωδικού:            Τηλέφογο Επικοινωνία:         222222222 | Μετηνουγχρηματοδότηση της Ελλάδ<br>χαι της Ευρωπαίος Ένωσης       |
| ύστημα Υποστήριξης Παραγωγικής Λειτουργίας<br>ίεντρική Σελίδο<br>μιουργία Λογαριασμού Πρόσβασης στο Σύστημα Υποστήριξης Παραγωγικής Λειτουργίας<br>σακαλούμε συμπληρώστε ΟΛΑ τα παρακάτω ζητούμενα στοιχεία, για να είναι ευκολότερη η επικοινωνία μαζί σα<br>υκρίνηση πάνω στα αιτήματα που έχετε υποβάλει.<br>Επαίl (User Name) dfsk@yahoo.com<br>Κωδικός Πρόσβασης:<br>••••<br>Επιβεβαίωση Κωδικού:<br>••••<br>Επιθετο Νέου Χρήστη: [ΠΑΠΑΔΟΠΟΥΛΟΣ<br>Τηλέφογο Επικοινωνίας: 222222222                                                         |                                                                   |
| κεντρική Σελίδο<br>μιουργία Λογαριασμού Πρόσβασης στο Σύστημα Υποστήριξης Παραγωγικής Λειτουργίας<br>σακαλούμε συμπληρώστε ΟΛΑ τα παρακάτω ζητούμενα στοιχεία, για να είναι ευκολότερη η επικοινωνία μαζί σα<br>υκρίνηση πάνω στα απήματα που έχετε υποβάλει.<br>Email (User Name) dfsk@yahoo.com<br>Κωδικός Πρόσβασης:<br>••••<br>Επιβεβαίωση Κωδικού:<br>••••<br>Σνομα Νέου Χρήστη: [ΠΑΠΑΔΟΠΟΥΛΟΣ<br>Πλέφιανο Επικοινωνίας: 222222222                                                                                                    |                                                                   |
| μιουργία Λογαριασμού Πρόσβασης στο Σύστημα Υποστήριξης Παραγωγικής Λειτουργίας<br>οακαλούμε συμπληρώστε ΟΛΑ τα παρακάτω ζητούμενα στοιχεία, για να είναι ευκολότερη η επικοινωνία μαζί σα<br>υκρίνηση πάνω στα απήματα που έχετε υποβάλει.<br>Επαίl (User Name) dfsk@yahoo.com<br>Κωδικός Πρόσβασης:<br>••••<br>Επιβεβαίωση Κωδικού:<br>••••<br>Σνομα Νέου Χρήστη: ΔΗΜΗΤΡΗΣ<br>Επίθετο Νέου Χρήστη: [ΠΑΠΑΔΟΠΟΥΛΟΣ                                                                                                    | Δεν έχετε συνδι                                                   |
| Email (User Name) dfsk@yshoo.com<br>Κωδικός Πρόσβασης:<br>••••<br>Επιβεβαίωση Κωδικού:<br>••••<br>Όνομα Νέου Χρήστη: ΔΗΜΗΤΡΗΣ<br>Επίθετο Νέου Χρήστη: ΠΑΠΑΔΟΠΟΥΛΟΣ<br>Τηλέφωνο Επικοινωνίας: 222222222                                                                                                    | ας σε περίπτωση που απαιτείται κάπ                                |
| Κωδικός Πρόσβασης:<br>Επιβεβαίωση Κωδικού:<br>Όνομα Νέου Χρήστη: ΔΗΜΗΤΡΗΣ<br>Επίθετο Νέου Χρήστη: ΠΑΠΑΔΟΠΟΥΛΟΣ<br>Τηλέφωνο Επικοινωνίας: 222222222                                                                                                    |                                                                   |
| Επιβεβαίωση Κωδικού: ••••<br>Όνομα Νέου Χρήστη: ΔΗΜΗΤΡΗΣ<br>Επίθετο Νέου Χρήστη: ΠΑΠΑΔΟΠΟΥΛΟΣ<br>Τηλέφωνο Επικοινωνίας: 222222222                                                                                                    |                                                                   |
| Όνομα Νέου Χρήστη: ΔΗΜΗΤΡΗΣ<br>Επίθετο Νέου Χρήστη: ΠΑΠΑΔΟΠΟΥΛΟΣ<br>Τηλέφωνο Επικοινωνίας: 222222222                                                                                                    |                                                                   |
| Επίθετο Νέου Χρήστη: ΠΑΠΑΔΟΠΟΥΛΟΣ                                                                                                    |                                                                   |
| Τηλέφωνο Επικοινωνίας: 2222222222                                                                                                    |                                                                   |
|                                                                                                    |                                                                   |
|                                                                                                    | Συνέχεια >>                                                       |
|                                                                                                    |                                                                   |
|                                                                                                    |                                                                   |
|                                                                                                    |                                                                   |
|                                                                                                    |                                                                   |
|                                                                                                    |                                                                   |
|                                                                                                    |                                                                   |
|                                                                                                    |                                                                   |
| (c) 2000-2010 Κοινωνίο της Πληροφορίας Α.Ε. ς Α.Ε.   Στατιστικά χρήσης   Μείνετε ενημερωμένοι   Προτάσεις βελ                                                                                                    |                                                                   |
|                                                                                                    | τιώσεις   Αναφέρετε προβλήματα   Group                            |

Συμπληρώνουμε τα πεδία. Παρακαλούμε το e-mail να είναι σωστά γραμμένο και αν είναι δυνατό αυτό που χρησιμοποιούμε στην καθημερινότητα, διότι εκεί θα λαμβάνουμε τις απαντήσεις στα αιτήματά μας. Επίσης πρέπει να είναι σωστά γραμμένο διότι αφού τελειώσουμε τη διαδικασία εγγραφής θα επισκεφτούμε το mail μας ώστε να ενεργοποιήσουμε το λογαριασμό μας στο ticketing

## Πατάμε "συνέχεια"

Στο πεδίο έργο θα επιλέξουμε (από το drop down menu) το έργο στο οποίο θέλουμε να καταχωρούμε αιτήματα (π.χ ΟΠΣΝΑ Υγεία Πρόνοια ή ΟΠΣΝΑ Βιομηχανία Ορυκτός)

| <b>Ε ΚτΠΑΕ</b><br>Τμήμα Παραγωγικής Λειτουργίας Έργων                                                                                                    | Με την συγγρημοπολότηση της είλλοδος<br>και της δυρωποίλος Έυνασης |
|----------------------------------------------------------------------------------------------------|--------------------------------------------------------------------|
| Σύστημα Υποστήριξης Παραγωγικής Λειτουργίας                                                                                                    |                                                                    |
| Κεντρική Σελίδα                                                                                                    | Δεν έχετε συνδεθεί                                                 |
| <b>Δημιουργία Λογαριασμού Πρόσβασης στο Σύστημα Υποστήριξης Παραγωγικής Λειτουργίας</b><br>Παρακαλούμε επιλέξτε το έργο στο οποίο συμμετεχετε και τον ρόλο που έχετε σε αυτό. Πατήστε το κουμπί "Συνέχεια" για<br>και να ολοκληρώσετε την εγγραφή σας. | ι να επιβεβαιώσετε τα στοιχεία                                     |
| Έργο: ΟΠΣΝΑ Υγεία Πρόνοια (357) 🔽 Γιο περισσότερο του ενός έργου μπορείτε να ζητήσετε δι του λογοριασμού στο μενού του προφίλ σας.                                                                                                    | ικαιώματα μετά την ενεργοποίηση                                    |
| Είμαι: 🛞 Είμαι στέλεχος του Φορέα του επιλεγμένου έργου (π.χ. στέλεχος ή προϊστάμενος σε Ν.Α., μέλος ΝΕΠΠΕ, εκπρόσ                                                                                                    | σωπος γραφείου Νομάρχη)                                            |
| Ο Είμαι στέλεχος του <b>Αναδόχου</b> του επιλεγμένου έργου (π.χ στέλεχος, helpdesk ή υπεύθυνος έργου του Αναδόχο                                                                                                    | ))                                                                 |
| Ο Είμαι <b>Αξιολογητής</b> του Αναδόχου του επιλεγμένου έργου (π.χ στέλεχος ή υπεύθυνος έργου του Σ.Τ.Υ.)                                                                                                    |                                                                    |
| Ο Είμαι <b>τελικός Αξιολογητής</b> του επιλεγμένου έργου (π.χ μέλος ή πρόεδρος της Ε.Π.Π.Ε.)                                                                                                    |                                                                    |
| << Er                                                                                                    | πιστροφή Συνέχεια >>                                               |
|                                                                                                    |                                                                    |
| (c) 2000-2010 Καινωνία της Πληροφορίας Α.Ε. ς Α.Ε.<br>(2) 2000-2010 Καινωνία της Πληροφορίας Α.Ε. ς Α.Ε.                                                                                                    | Αναφέρετε προβλήματα   Group                                       |
|                                                                                                    |                                                                    |

## Και πατάμε συνέχεια

Εμφανίζεται η τελική σελίδα στην οποία έχουμε όλα τα στοιχεία μας και πατάμε Ολοκλήρωση Εγγραφής εάν όλα τα στοιχεία μας είναι σωστά

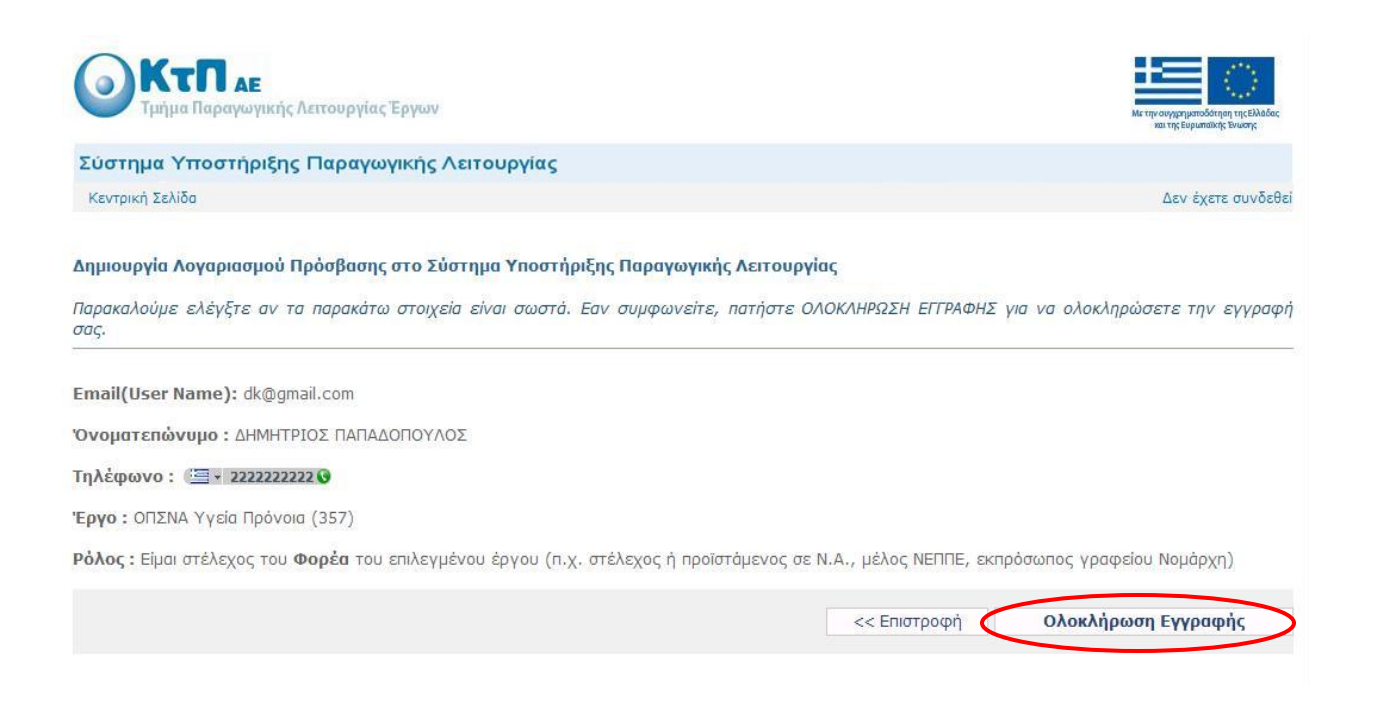

Σε αυτό το σημείο έχει ολοκληρωθεί η εγγραφή μας

Θα επισκεφτούμε τώρα το e-mail μας όπου θα έχουμε λάβει mail από το σύστημα (παρακαλώ να δείτε και την ανεπιθύμητη αλληλογραφία – spam mail – αν δεν είναι στα εισερχόμενα). Ανοίγουμε το mail στο οποίο υπάρχει link το οποίο ακολουθούμε και πραγματοποιούμε την ενεργοποίηση του λογαριασμού μας. Σε αυτό το σημείο μπορούμε να επισκεφτούμε το URL του ticketing <u>http://ticketing.ktpae.gr/</u>

Θα πληκτρολογήσουμε το e-mail μας και τον κωδικό εισόδου που είχαμε επιλέξει και πλέον μπορούμε να περιηγηθούμε στην ιστοσελίδα του ticketing.